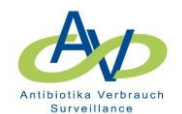

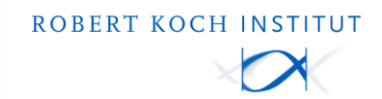

## Excel-Datei als CSV-Datei mit UTF-8-Codierung speichern

Die UTF-8-Codierung ermöglicht die Speicherung und korrekte Darstellung von Umlauten, Sonderzeichen u.a.

Ohne die UTF-8-Codierung werden Umlaute, Sonderzeichen usw. entweder aus dem Text entfernt oder in kryptische Zeichen umgewandelt, die zu Fehlern führen können.

## Neuere Excel-Versionen

In neueren Excel-Versionen ist das Speichern mit der UTF-8-Codierung sehr einfach.

- 1. In Excel "Datei -> Speichern unter" wählen.
- 2. Den Dateityp "CSV UTF-8 (Trennzeichen getrennt) (\*.csv)" auswählen und speichern.
- 3. Die Datei schließen.

| anisieren 🔻 | Neuer Ordner                                                      |                           |                                    |                       |     |  |
|-------------|-------------------------------------------------------------------|---------------------------|------------------------------------|-----------------------|-----|--|
| Name<br>Sc  | ^                                                                 | Änderungsdatum            | Тур                                | Größe                 |     |  |
| м           |                                                                   | Es w                      | urden <mark>k</mark> eine Sucherge | bnisse gefunden.      |     |  |
| IVI         | Excel-Arbeitsmappe (*.xlsx)                                       | (* 1 .)                   |                                    |                       |     |  |
| Di          | Excel-Arbeitsmappe mit Makros<br>Excel-Binärarbeitsmappe (*.xlsb  | ; (^.xism)<br>)           |                                    |                       |     |  |
| <b>1</b>    | Excel 97-2003-Arbeitsmappe (*.)                                   | (ls)                      |                                    |                       |     |  |
| E           | XML-Daten (*.xml)                                                 | getrennt) ( .csv)         | 5                                  |                       |     |  |
| . [         | Einzelnes Webarchiv (*.mht;*.ml                                   | html)                     | -                                  |                       |     |  |
| ] [         | Excel-Vorlage (*.xltx)                                            |                           |                                    |                       |     |  |
| L L         | Excel-Vorlage mit Makros (*.xltr<br>Excel 97-2003-Vorlage (*.xlt) | n)                        |                                    |                       |     |  |
| h 1         | Text (Tabstopp-getrennt) (*.txt)                                  |                           |                                    |                       |     |  |
| ۱.          | Unicode-Text (*.txt)<br>XML-Kalkulationstabelle 2003 (*           | .xml)                     |                                    |                       |     |  |
| a I         | Microsoft Excel 5.0/95-Arbeitsm                                   | appe (*.xls)              |                                    |                       |     |  |
| e r         | Formatierter Text (Leerzeichen-                                   | csv)<br>getrennt) (*.prn) |                                    |                       |     |  |
| e F         | Text (Macintosh) (*.txt)                                          |                           |                                    |                       |     |  |
| e (         | CSV (Macintosh) (*.csv)                                           |                           |                                    |                       |     |  |
| N           | CSV (MS-DOS) (*.csv)<br>DIE (Data Interchange-Format) (           | * dif)                    |                                    |                       |     |  |
| •           | SYLK (symbolische Verbindung)                                     | (*.slk)                   |                                    |                       |     |  |
|             | Excel-Add-In (*.xlam)<br>Excel 97-2003-Add-In (*.xla)             |                           |                                    |                       |     |  |
|             | PDF (*.pdf)                                                       |                           |                                    |                       |     |  |
|             | Strict Open XML-Arbeitsmappe                                      | (*.xlsx)                  |                                    |                       |     |  |
| Dateiname:  | OpenDocument-Kalkulationstat                                      | oelle (*.ods)             |                                    |                       |     |  |
| Dateityp:   | Excel-Arbeitsmappe (*.xlsx)                                       |                           |                                    |                       |     |  |
| Autoren     |                                                                   | Markierungen: Markierung  | hinzufügen                         | Titel: Titel hinzufüg | gen |  |
|             | Miniaturansicht                                                   |                           |                                    |                       |     |  |
|             |                                                                   |                           |                                    |                       |     |  |

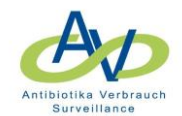

## Ältere Excel-Versionen

In älteren Excel-Versionen können CSV-Dateien nicht mit der UTF-8-Codierung gespeichert werden. Hier ist eine zusätzliche Speicherung in einem Texteditor notwendig.

- 1. In Excel "Datei -> Speichern unter" wählen.
- 2. Den Dateityp "CSV (Trennzeichen getrennt)" auswählen und speichern.
- 3. Die Datei schließen.

|    | A                 | В                    | C                                                                                                    | D              | E       | F        | G        |  |
|----|-------------------|----------------------|----------------------------------------------------------------------------------------------------|----------------|---------|----------|----------|--|
| 1  | KH_Code           | OE-Name              | Artikelnumn                                                                                                    | Praeparaten    | PZN     | ATC_Code | Wirkstof |  |
| 2  | Ihr_KHCode        | KST0001 E            | Excel-Arbeitsmappe<br>Excel-Arbeitsmappe mit Makros<br>Excel-Binärarbeitsmappe<br>Excel 97-2003-Arbeitsmappe<br>XML-Daten |                |         |          |          |  |
| 3  | Ihr_KHCode        | KST0002              |                                                                                                    |                |         |          |          |  |
| 4  | Ihr_KHCode        | KST0003              |                                                                                                    |                |         |          |          |  |
| 5  | Jhr KHCode        | KST0001 >            |                                                                                                    |                |         |          |          |  |
| 6  | 6 Speichern unter |                      | inzelnes Webarchi                                                                                                    | v              |         |          |          |  |
| 7  | Sperent           | En ancer (           | vebseite<br>xcel-Vorlage                                                                                                  |                |         |          |          |  |
| 8  |                   | 🔰 « K                | ixcel-Vorlage mit N                                                                                                    | 1akros         |         |          |          |  |
| 9  |                   | E                    | xcel 97-2003-Vorla                                                                                                    | ge             |         |          |          |  |
| 10 | Organisie         | ren 🔻                | ext (Tabstopp-get                                                                                                    | rennt)         |         |          |          |  |
| 11 | 🔋 🔋 🛯 🗎 🗎         | terial_Te            | ML-Kalkulationsta                                                                                                    | belle 2003     |         | -        |          |  |
| 12 | Toi               | Inchmor              | Aicrosoft Excel 5.0/                                                                                                    | 95-Arbeitsmap  | pe      |          |          |  |
| 13 |                   |                      | CSV (Trennzeichen-                                                                                                    | getrennt)      | (const) |          |          |  |
| 14 |                   | 1                    | ext (Macintosh)                                                                                                    | eerzeichen geu | ennty   |          |          |  |
| 15 | 📄 📴 Bibli         | otheken <sup>1</sup> | ext (MS-DOS)                                                                                                    |                |         |          |          |  |
| 16 |                   | dor                  | CSV (Macintosh)                                                                                                    |                |         |          |          |  |
| 17 |                   | uei (                | LSV (MS-DOS)                                                                                                    | en Correct)    |         |          |          |  |
| 1/ |                   | , <u>,</u> L         | DiF (Data Interchan                                                                                                    | ge-Format)     |         |          |          |  |

4. Die CSV-Datei im Dateiexplorer mit rechter Maustaste in einem Texteditor (z.B. Editor, Wordpad, Notepad) öffnen.

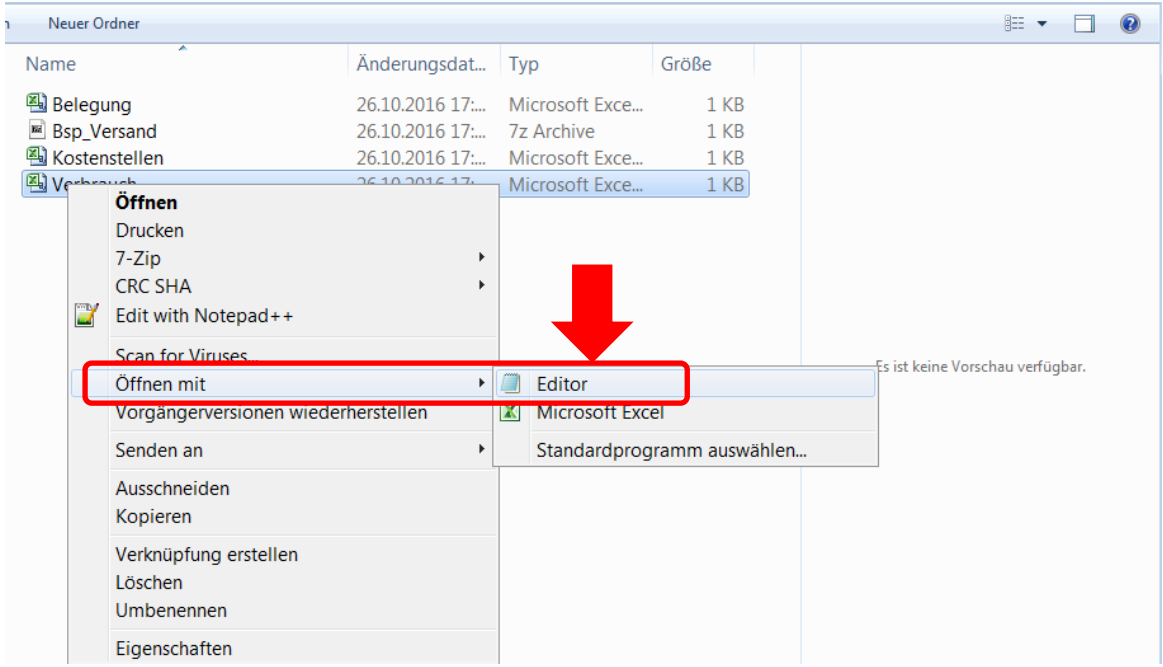

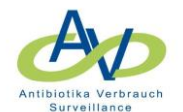

- 5. Im Editor "Datei -> Speichern unter" wählen und
- 6. unter Codierung "UTF-8" auswählen und speichern.

| Verbrauch - Editor<br>Datei Bearbeiten Format Ans<br>KH_Code; OE-Name; Artikelnummei<br>Ihr_KHCode; KST0001; Art0001; C<br>Ihr_KHCode; KST0002; Art0001; C<br>Ihr_KHCode; KST0001; Art0002; K                       | icht ?<br>r;Praeparatename;PZN;ATC<br>efuroxim 250 mg In].fl 1<br>efuroxim 250 mg In].fl 1<br>efuroxim 250 mg In].fl 1<br>lacid i.v. 500 mg Vial 1 | Code; WirkstoffmengeproStueck; EinheitWirkst<br>0 St ; 8420256;;;;Injektion;;01.01.2014;10<br>10 St ; 8420256;;;;Injektion;;01.01.2014;20<br>0 St ; 8420256;;;;Injektion;;01.01.2014;20<br>0 St; Sonderpräparat;J01FA099.0;Sig;Pulver II | toffmenge;Darreichungsform;,<br>)<br>)<br>0<br>n<br>1ektionslösung;p;01.01.201/ |
|----------------------------------------------------------------------------------------------------|----------------------------------------------------------------------------------------------------|----------------------------------------------------------------------------------------------------|---------------------------------------------------------------------------------|
| Iber Kucselei KCT0002i Ast 0002i K<br>II Speichern unter<br>Organisieren ▼ Neuer Ordner                                                                                                    | aten • Template • CSV_H                                                                                                    | lospital2webkess → Bsp_Versand                                                                                                    | Bsp_Versand durchsuchen                                                         |
|                                                                                                    | Name                                                                                                    | Änderungsdat Typ G                                                                                                    | гове                                                                            |
| <ul> <li>Bibliotheken</li> <li>Bilder</li> <li>Dokumente</li> <li>Musik</li> <li>Videos</li> <li>Computer</li> <li>richterd (\\rki.local\ı<br/>FixDaten (\\rki.local) (S</li> <li>Lokale Festplatte (C -</li> </ul> | ® Belegung<br>■ Bsp_Versand<br>® Kostenstellen<br>® Verbrauch                                                                                      | 26.10.2016 17:       Microsoft Exce         26.10.2016 17:       7z Archive         26.10.2016 17:       Microsoft Exce         26.10.2016 17:       Microsoft Exce         26.10.2016 17:       Microsoft Exce                          | 1 KB<br>1 KB<br>1 KB<br>1 KB                                                    |
| Dateiname: Verbrauch<br>Dateityp: Alle Dateien                                                                                                    |                                                                                                    |                                                                                                    |                                                                                 |
| Ordner ausblenden                                                                                                    |                                                                                                    | Codierung: UTF-8<br>ANSI<br>Unicode<br>Unicode Big Endian<br>UTF-8                                                                                                    | Speichern Abbrechen                                                             |